# Najčastejšie chyby pri podávaní žiadostí cez ÚPVS (www.slovensko.sk)

#### 1. Vyplnenie elektronického formulára na www.slovensko.sk

**Pri podávaní žiadosti** (oznámenie pre ZP od zahraničného výrobcu, registrácia ZP od SK výrobcu/SK splnomocnenca pre výrobcu z tretej krajiny), hlásení zmeny v oznámení /registrácii (predĺženie, rozšírenie o nové kódy, rozšírenie v rámci kódu, zmena EC REP/sídla/názvu atď.) **NEVYPĹŇAJTE elektronický formulár na ÚPVS**.

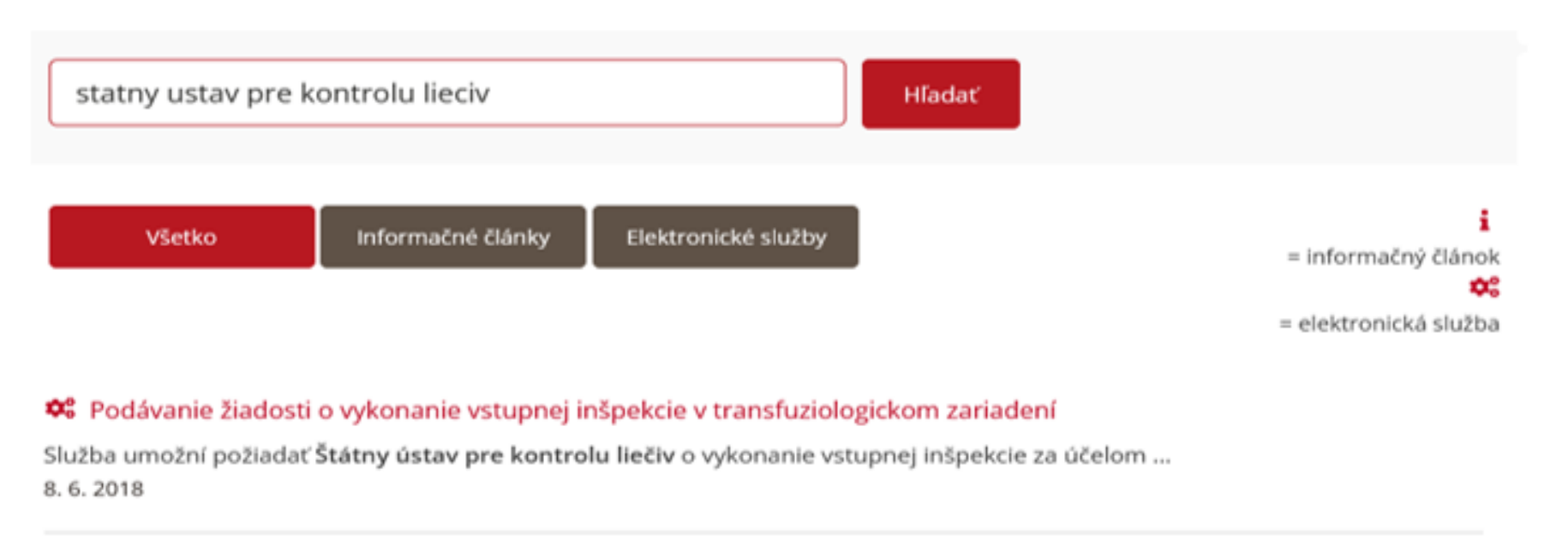

# Podávanie žiadosti na registráciu / oznámenie výrobcu zdravotníckych pomôcok v zmysle zákona o liekoch a zdravotníckych pomôckach o výrobcovi zdravotníckej pomôcky oznámiť Štátnemu ústavu pre kontrolu liečiv povinné údaje por NEVYPĹŇAŤ 16. 5. 2018

#### 🗱 Podávanie žiadosti o vedecké odporúčanie týkajúce sa vývoja a registrácie humánnych liekov

Vaša žiadosť odoslaná cez ÚPVS sa preklápa z elektronickej schránky ŠÚKL na ÚPVS do evidenčného systému ŠÚKL (elektronická Registratúrna kniha určená na evidovanie došlej, internej a odchádzajúcej pošty, ktorá je prepojená s ÚPVS schránkou). Ak vyplníte tento elektronický formulár spomínaný vyššie, **nám sa zobrazí v Registratúrnej knihe v pridelených záznamoch z podateľne takto** (riadok označený oranžovou šípkou):

## Pridelené záznamy

| etnuť | •        | → PRIDELIŤ | - 🔹 v      | RÁTIŤ DO PODATEĽNE                                                    |                                                                             |
|-------|----------|------------|------------|-----------------------------------------------------------------------|-----------------------------------------------------------------------------|
|       | D        | Ρ          | ČÍSLO      | NÁZOV (VEC)                                                           |                                                                             |
| ÷     | 0        | 0          | 2024/21908 | Oznámenie o ZP                                                        | Listinné                                                                    |
| ÷     | 0        | 0          | 2024/21906 | Oznámenie o ZP                                                        | — podania z                                                                 |
| :     | 0        | 0          | 2024/21891 | Oznámenie o ZP                                                        | podateľne                                                                   |
| Ele   | ktronick | é podanie  | z ÚPVS     | Podávanie žiadosti n<br>výrobcu zdravotnícky<br>o liekoch a zdravotní | a registráciu / oznámenie<br>/ch pomôcok v zmysle zákona<br>ckych pomôckach |

Napriek tomu, že je na stránke <u>www.slovensko.sk</u> nabádanie na vyplnenie formulára pri komunikácii so ŠÚKL, nie je to účelné a postačujúce pre spracovanie Vašej žiadosti. Ak po vyplnení elektronického formulára nepriložíte ako ďalšiu prílohu exelový formulár stiahnutý zo stránky <u>https://www.sukl.sk/hlavna-stranka/slovenska-verzia/zdravotnicke-pomocky/informacie-tykajuce-sa-registracie-oznamenia-zp/formulare?page\_id=5915</u> konvertovaný do PDF formátu a podpísaný Kvalifikovaným elektronickým podpisom (KEP), bude Vás kontaktovať pracovník sekcie ZP (Oddelenie príjmu dokumentácie), ktorý vás vyzve na dodatočné doručenie vyhovujúceho formulára. <mark>Vypĺňanie elektronického formulára je zbytočné/nedostatočné.</mark>

### Po zobrazení príloh prichádzajúceho záznamu vyzerá položka elektronického formuláru z ÚPVS v Registratúrnej

knihe takto (riadok označený oranžovou šípkou):

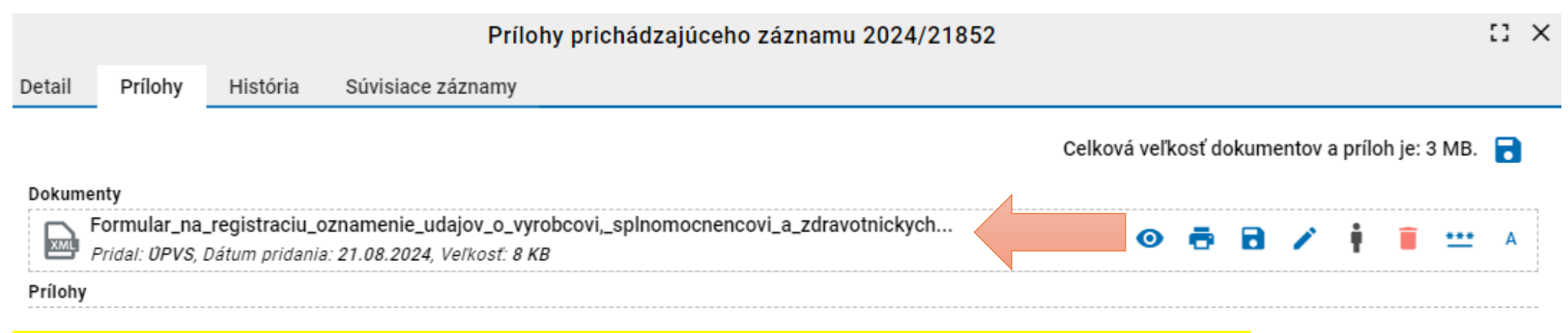

### Po rozkliknutí náhľadu sa samotný elektronický formulár (v tom lepšom prípade) zobrazí takto:

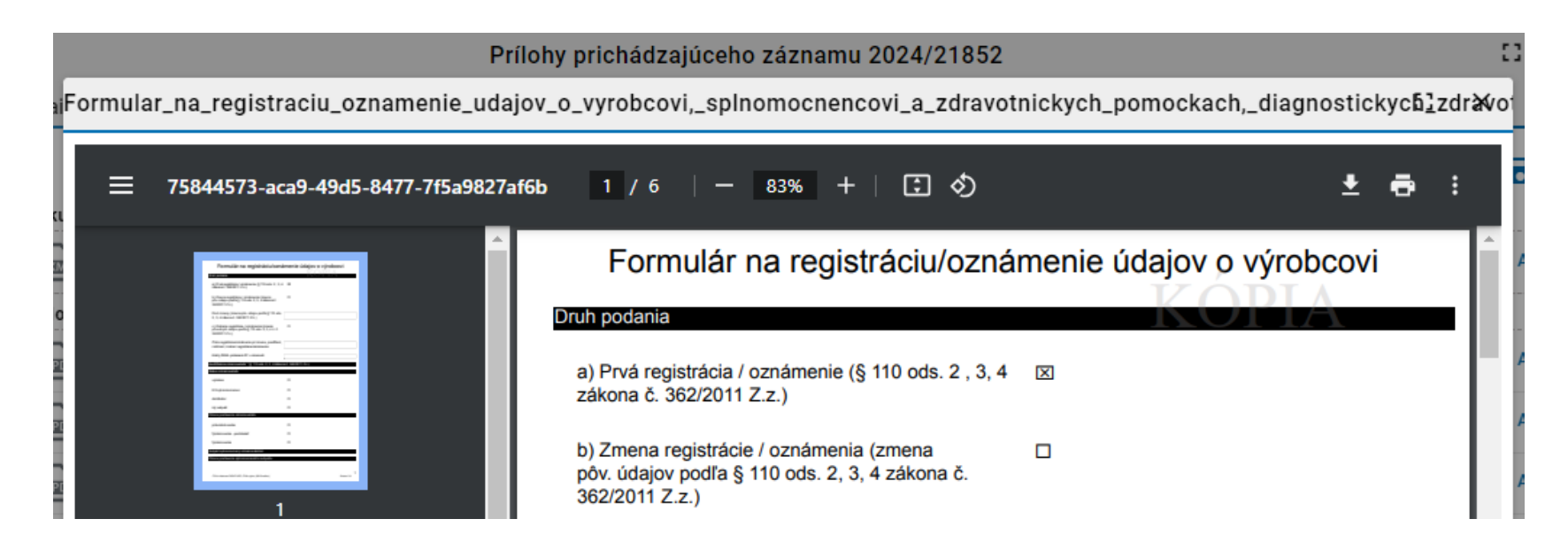

Formulár v takejto podobe je pre nás nevyužiteľný, údaje z neho sa pri spracovaní žiadosti nedajú preklopiť do databázy ZP. Potrebujeme, aby ste poslali formulár .xlsx stiahnutý zo stránky (konvertovaný do PDF formátu s KEP).

Žiadame predložiť namiesto elektronického formulára z ÚPVS spomínaného vyššie zo stránky stiahnuté .xlsx súbory ("Formulár na registráciu/oznámenie…") konvertovaný do PDF formátu alebo vo formátoch png a txt (platí to samozrejme aj pre ostatné vyššie spomínané excelové tlačivá stiahnuté zo stránky https://www.sukl.sk/hlavna-stranka/slovenskaverzia/zdravotnicke-pomocky/informacie-tykajuce-sa-registracie-oznamenia-zp/formulare?page\_id=5915 ).

- 2. Posielanie originálnych dokumentov nepodpísaných KEP (3 príčiny nevyhovujúcich dokumentov)
- a) Dokumenty stiahnuté z internetovej stránky ŠÚKL (excelové tlačivá: sprievodný list, formulár, príloha k formuláru, návrh na vyúčtovanie) nie sú podpísané, ak sú podané vo svojej pôvodnej excelovej forme. Excelové súbory nemôžu byť podpísané KEP. Je to ako keby pri listinnom podaní poslal niekto nepodpísané dokumenty.
- b) Dokumenty vymenované v bode a) <mark>nie sú podpísané</mark> tiež v prípade, ak sú síce podané <mark>v PDF formáte, ale</mark> nie sú v procese vkladania príloh pred odoslaním správy podpísané KEP</mark> (nie sú u nás v podpisovom ASiCe kontajneri). Toto sa týka aj splnomocnenia (ak má byť toto súčasťou podania.
- c) Dokumenty podľa bodu a) (bez ohľadu na formát) <mark>sú nepodpísané</mark>, ak <mark>sú zahrnuté do komprimovaného súboru .zip</mark>. Takéto dokumenty sú tiež <mark>nepodpísané KEP</mark>, čiže nie sú vyhovujúce pre kladné vybavenie žiadosti.

Aby mohli byť tlačivá: sprievodný list, formulár, príloha k formuláru, návrh na vyúčtovanie, (splnomocnenie) <mark>pri podaní</mark> <mark>podpísané,</mark> musia byť:

- konvertované do PDF formátu
- musia byť <mark>posielané ako samostatné položky</mark> (nesmú byť obsahom zazipovaného súboru)
- pred odoslaním správy musia byť podpísané KEP. Za týmto účelom je potrebné zakliknúť v riadku každej prílohy tlačidlo "Podpísať".

#### Vyššie spomínané pravidlá pre podpísané tlačivá platia aj pre iné dokumenty, ktoré keby boli podávané v listinnej podobe, boli by to rukou podpísané originály, napr. splnomocnenie (ak je pri podaní relevantné).

#### Dokumenty

|        | Formular_na_registraciu_oznamenie_udajov_o_vyrobcovi,_splnomocnencovi_a_zdravotnickych<br>Pridal: UPVS, Dátum pridania: 21.08.2024, Veľkosť: 8 KB                   |
|--------|----------------------------------------------------------------------------------------------------|
| Príloh | у                                                                                                    |
|        | TL_SZP_037_Navrh_na_vyuctovanie_podla_Sadzobnika_vykonov_a_sluzieb_OPD_2_strany.pdf<br>Pridal: UPVS, Dátum pridania: 21.08.2024, Veľkosť: 427 KB, Valídne PDF/A: () |
|        | TL_SZP_007Sprievodny_list_pri_podani_dokumentacie_na_registraciuevidenciu.pdf<br>Pridal: UPVS, Dátum pridania: 21.08.2024, Veľkosť: 249 KB, Valídne PDF/A: 1        |
|        | TL_SZP_003Priloha_k_formularu_na_registraciuevidenciu.pdf<br>Pridal: UPVS, Dátum pridania: 21.08.2024, Veľkosť: 235 KB, Valídne PDF/A: ()                           |
|        | TL_SZP_001Formular_na_registraciuevidenciu.pdf<br>Pridal: UPVS, Dátum pridania: 21.08.2024, Veľkosť: 394 KB, Valídne PDF/A: ()                                      |

## Na obrázku hore sú prílohy nepodpísané KEP, na obrázku dolu sú prílohy záznamu podpísané KEP (v ASiCE kontajneri).

| 1 |   | ヽ |
|---|---|---|
|   | - | _ |
|   | н | D |

| P     | EC Certificate 93_42_EWG Annex II and Annex V_ENpdf<br>Pridal: UPVS, Dátum pridania: 14.08.2024, Veľkosť: 627 KB, Valídne PDF/A: () |
|-------|----------------------------------------------------------------------------------------------------|
| ASICE | Formulár na registráciu.asice<br>Pridal: ÜPVS, Dátum pridania: 14.08.2024, Veľkosť: 237 KB                                          |
| ASICE | Návrh na vyúčtovanie.asice<br>Pridal: ÚPVS, Dátum pridania: 14.08.2024, Veľkosť: 94 KB                                              |
| ASICE | Príloha k formuláru.asice<br>Pridal: ÚPVS, Dátum pridania: 14.08.2024, Veľkosť: 35 KB                                               |
| ASICE | Sprievodný list.asice<br>Pridal: ÛPVS, Dátum pridania: 14.08.2024, Veľkosť: 88 KB                                                   |

## 3. (Ne)premenovanie názvu Všeobecná agenda

Niektorí odosielatelia pri posielaní správy cez ÚPVS nič v texte neupravujú, takže potom sa nám zobrazuje text pre NÁZOV (VEC) záznamu Všeobecná agenda (prvý obrázok nižšie). Niekto text doplní (obrázok č. 2) a niekto ho premenuje úplne (spodný obr.)

| I. |   | D   | Р   | ČÍSLO      | NÁZOV (VEC)      |
|----|---|-----|-----|------------|------------------|
|    |   |     |     |            |                  |
|    | : | 1 🗘 | 9 🗘 | 2024/19469 | Všeobecná agenda |

| I. |   | D   | Р    | ČÍSLO      | NÁZOV (VEC)                        |
|----|---|-----|------|------------|------------------------------------|
|    | : | 1 🗘 | 5 🗘  | 2024/19997 | Všeobecná agenda_Incidin<br>Pro    |
|    |   |     |      |            |                                    |
| 1  |   | D   | Р    | ČÍSLO      | NÁZOV (VEC)                        |
|    | : | 1 🗘 | 11 🗘 | 2024/21227 | Žádost o prodloužení registrace ZP |
|    | : | 1 🗘 | 11 🗘 | 2024/21185 | Žádost o prodloužení registrace ZP |
|    | : | 1 🗘 | 6 🗘  | 2024/21184 | Žádost o prodloužení registrace ZP |

Z nášho hľadiska kvôli rozlišovaniu jednotlivých žiadostí nie je vhodné, aby v názve bola Všeobecná agenda. <mark>Privítame,</mark> <mark>ak budú názvy jednotlivých žiadostí príhodne pomenované.</mark>

### 4. nevýstižne premenovaná Všeobecná agenda

Za nevhodné pomenovanie riadku Predmet v položke "Všeobecná agenda" sa považuje všeobecný text, najmä ak odosielateľ posiela viac žiadostí naraz (v 1 deň). Formulácie typu "Oznámenie o ZP" alebo "Predĺženie oznámenia" neumožňujú od seba odlíšiť na prvý pohľad jednotlivé žiadosti.

Nižšie je obrázok, na ktorom je príklad nevyhovujúceho pomenovania Predmetu – v stĺpci NÁZOV (VEC) je znenie rovnaké.

## Pridelené záznamy

| → PRIDE | алŤ | - 8 | VRÁTIŤ DO PO | DATEĽNE 🔻  |                                    |
|---------|-----|-----|--------------|------------|------------------------------------|
| I       |     | D   | Р            | ČÍSLO      | NÁZOV (VEC)                        |
|         | ÷   | 1 🗘 | 11 🗘         | 2024/21227 | Žádost o prodloužení registrace ZP |
|         | ÷   | 1 🗘 | 11 🗘         | 2024/21185 | Žádost o prodloužení registrace ZP |
|         | ÷   | 1 🗘 | 6 🗘          | 2024/21184 | Žádost o prodloužení registrace ZP |

Pri elektronickom podávaní môže klient sám pomenovať položku vo Všeobecnej agende, ktorá sa nám zobrazí ako záznam v registratúrnej knihe ako NÁZOV (VEC). Vyzývame Vás, aby ste najmä v prípade, ak podávate v jeden deň viac žiadostí nepoužívali jednotný text, pretože potom sa jednotlivé podania nedajú na prvý pohľad od seba rozlíšiť. Na každú Vašu správu poslanú cez ÚPVS je potrebné v našej registratúrnej knihe vytvoriť samostatný spis s jedinečným identifikačným číslom. Údajmi v názve spisu býva identifikácia výrobcu a ZP, druh oznámenia. Ak nie sú tieto údaje v predmete, pracovník sekcie ZP musí pri vytváraní spisu otvárať prílohy, aby tieto údaje zistil, čo je zdržujúce.

**UPOZORNENIE:** do jednej správy vkladajte ako prílohy len dokumenty týkajúce sa jedného podania (1 žiadosti), to znamená 1x sprievodný list, 1 x formulár, 1 x príloha k formuláru, 1 x návrh na vyúčtovanie, 1 x plná moc (ak je to relevantné). Tieto dokumenty musia byť podané samostatne a podpísané KEP. Ostatné dokumenty od výrobcu, ktoré by v listinnej podobe boli len obyčajné kópie, nemusia byť podpísané KEP a môžu byť zazipované.

| Všeobecná agenda | /šeobecná agenda                                                                                                    |
|------------------|----------------------------------------------------------------------------------------------------|
| Predmet          | Žádost o prodloužení registrace ZP                                                                                          |
| Text             | Dobrý den,<br>v příloze zasílám dokumenty pro prodloužení<br>registrace ZP - Infusomat Space Plus.<br>Děkuji<br>S pozdravem |

Namiesto "Žádost o prodloužení registrace ZP" by sa hodil text napr. "Predĺženie pre súpravu Infusomat Space plus".

#### 5. v jednej správe je zaslaných viac žiadostí

Ak klient pošle v jednej správe napríklad 3 žiadosti, spôsobuje nám to problémy, pretože pre každú Vami zaslanú správu sa na vytvorený záznam spraví spis. Nemôžeme mať jeden záznam v 3 spisoch a ani 3 žiadosti v jednom spise. Z tohto dôvodu Vás žiadame, aby ste v jednej správe posielali len jednu žiadosť (1x sprievodný list, 1 x formulár, 1 x príloha k formuláru, 1 x návrh na vyúčtovanie, 1 x plná moc (ak je to relevantné), Declaration of Comformity, EC certifikát, návod (IFU) a označenie ZP, prípadne iné relevantné dokumenty od výrobcu).

Podrobnosti pre správne podávanie žiadostí cez ÚPVS sa nachádzajú <u>TU</u>.